Open the task manager in windows, if there are not multiple tabs click more details and select the tab services.

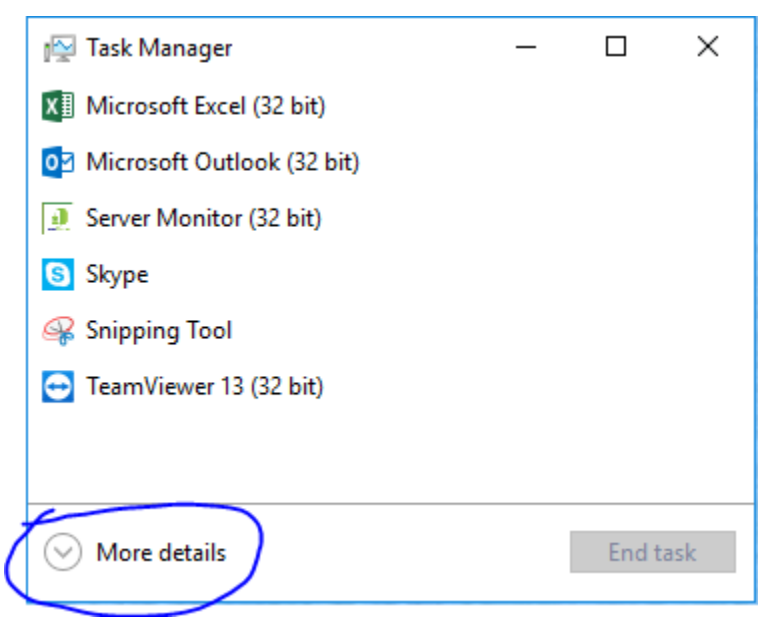

Select the Services tab then click on the column heading Name to sort

alphabetically then scroll down the list and look for

AxtraxNG Server then MSSQL\$VERITRAX as shown, if either status is stopped or is blank, right click on it and select start.

| File Options view        |            |                 | $\frown$       | _             |
|--------------------------|------------|-----------------|----------------|---------------|
| Processes Performance Ap | op history | Startup Users D | etails Service | es            |
| Name                     | PID        | Description     | Status         | Group         |
| 🔍 LSM                    | 560        | Local Session   | Running        | DcomLaunch    |
| 🔍 MapsBroker             |            | Downloaded      | Stopped        | NetworkServ   |
| MessagingService         |            | MessagingSe     | Stopped        | UnistackSvc.  |
| MessagingService_e73bb59 | 9          | MessagingSe     | Stopped        | UnistackSvc.  |
| 🌼 MozillaMaintenance     |            | Mozilla Maint   | Stopped        |               |
| 🔍 MpsSvc                 | 4028       | Windows Def     | Running        | LocalService. |
| STC STC                  |            | Distributed Tr  | Stopped        |               |
| Siscsi Misiscsi          |            | Microsoft iSC   | Stopped        | netsvcs       |
| 🌼 msiserver              |            | Windows Inst    | Stopped        |               |
| MSSQL\$SQL2005           | 340        | SQL Server (S   | Running        |               |
| MSSQL\$SQL2008           |            | SQL Server (S   | Stopped        |               |
| MSSQL\$SQL2008R2A        |            | SQL Server (S   | Stopped        |               |
| MSSQL\$SQL2012           |            | SQL Server (S   | Stopped        |               |
| MSSQL\$VERITRAX          | 14212      | SQL Server (V   | Running        |               |
| MSSQLServerADHelper      |            | SQL Server A    | Stopped        |               |
| MSSQLServerADHelper100   |            | SQL Active Di   | Stopped        |               |
| Satural Authentication   |            | Natural Auth    | Stopped        | netsvcs       |
| San NcaSvc               |            | Network Con     | Stopped        | NetSvcs       |
| Service Not Service      | 1212       | Network Con     | Running        | LocalSystem.  |
| Setup NcdAutoSetup       | 3080       | Network Con     | Running        | LocalService. |
| 🔍 Netlogon               |            | Netlogon        | Stopped        |               |
| 😪 Netman                 |            | Network Con     | Stopped        | LocalSystem.  |

\_